# IUMMINBIRD. XPLORE

# **PIKAOHJE**

### Virta Päälle/Pois

Virta päälle/pois: Paina KÄYNNISTYS/VIRTA -painiketta.

**Virta pois:** Paina käytön aikana VIRTA-näppäintä, valitse SAMMUTA ja valitse sitten Jatka

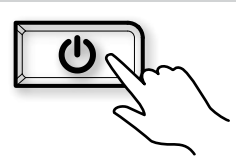

TAI

Paina VIRTA-painiketta ja pidä sitä hetki pohjassa.

#### Alkuasetukset

Kun kytket laitteen päälle ensimmäistä kertaa, määritä asetukset asennusoppaan avulla. Näitä asetuksia voidaan vaihtaa KOTI-VALIKOSTA myöhemmin.

**Setup Screen** 

- 1. Määritä halutut valinnat valikoihin.
- 2. Valitse JATKA

# 

#### HUOM.

Saat lisätietoja lataamalla laajemman XPLORE-käyttöoppaan verkkosivustolta: www.humminbird.johnsonoutdoors.com tai www.comstedt.fi

#### 532995-1\_A

# KOTI-NÄKYMÄ

KOTI-NÄKYMÄÄN on koostettu tärkeimmät valikot ja säädöt. Täältä löydät kootusti Näkymävalikot, Suosikkinäkymät, Asetukset ja muut käyttöä nopeuttavat ja helpottavat valikot.

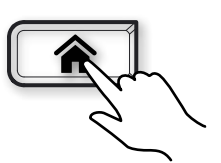

Paina KOTI-PAINIKETTA niin pääset aina kotivalikkoon, olit sitten missä tahansa näkymässä.

 Aloitusnäytössä näytettävät olevat Työkalut ja Näkymät määräytyvät Humminbird-verkkoon liitettyjen laitteiden mukaan.

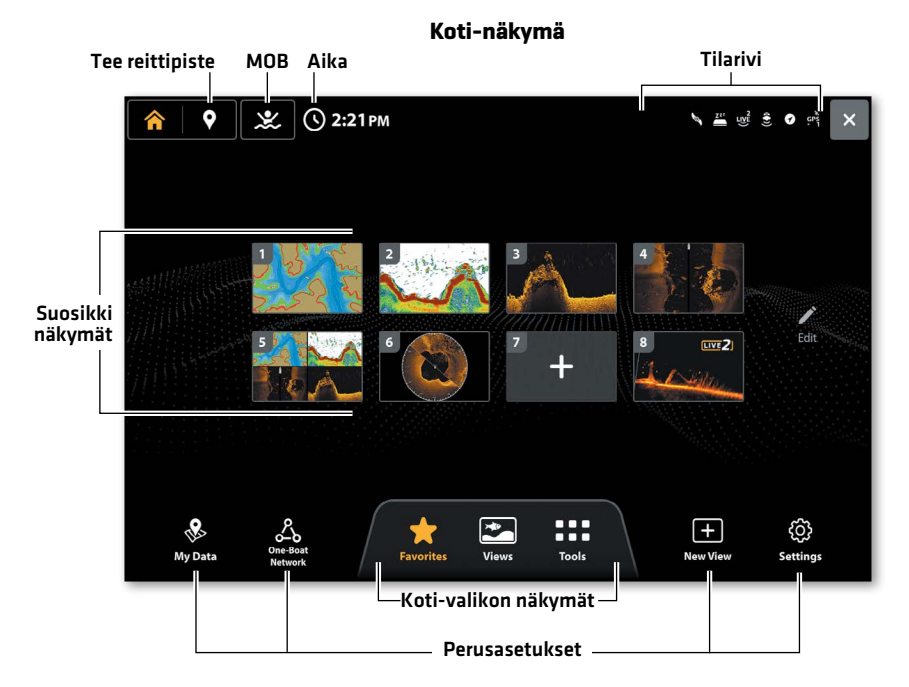

| Ikoni  | Nimi     | Toiminto                                                                                                    |
|--------|----------|----------------------------------------------------------------------------------------------------|
| $\sum$ | Suosikit | Valitse <b>Suosikkinäkymät</b> - pääset nopeasti<br>tallennettuihin suosikkinäkymiin.                                                                          |
|        | Näkymät  | Valitse <b>Näkymät</b> - pääset kaikkiin laitteesi saatavilla<br>oleviin näkymiin. Voit muokata näkymiä, luoda omia<br>näkymiä ja tallentaa suosikkinäkymiäsi. |

| Ikoni                                                                                                    | Nimi                | Toiminto                                                                                                    |
|----------------------------------------------------------------------------------------------------|---------------------|----------------------------------------------------------------------------------------------------|
|                                                                                                    | Työkalut            | <b>Työkalujen</b> avulla voit hallita veneverkon toimintoja<br>ja tallennettuja tietoja. Kun liität lisälaitteen<br>luotaimeesi, se tulee myös työkaluvalikkoon.                                                                                                    |
| The second second second second second second second second second second second second second second second se | Omat tiedot         | Valitse <b>Omat tiedot</b> hallitaksesi tallennettuja<br>reittipisteitä, Spot-Lock paikkoja, reittejä, ja iTrack<br>jälkiä. Voit luoda uusia tai muokata tallennettuja<br>navigointitietoja.                                                                                                    |
|                                                                                                    | One-Boat<br>Network | Valitse <b>One-Boat Network</b> yhdistääksesi<br>luotaimesi puhelimesi One-Boat App<br>-sovellukseen. Voit myös liittää langattoman<br>kauko-ohjaimen, keulamoottorin, matala-<br>vesiankkurin ja sähkötakilan luotaimeesi<br>One-Boat Network verkon kautta. Katso lisätietoja<br>asennusoppaastasi. |
|                                                                                                    |                     | Ominaisuus vaatii: puhelin (Bluetooth-yhteydellä)                                                                                                    |
|                                                                                                    | Uusi näkymä         | Valitse <b>Uusi näkymä</b> luodaksesi uuden näkymän<br>tyhjään näkymäpohjaan. Voit muuttaa näkymässä<br>näytettäviä sisältöjä ja näytettävien ruutujen<br>määrää.                                                                                                    |
| {O}}                                                                                                    | Asetukset           | Valitse <b>Asetukset</b> muuttaaksesi yleisiä<br>järjestelmäasetuksia, kuten mittayksiköitä,<br>kellonaikaa ja päivämäärän muotoa. Tämän<br>valikon avulla voit myös tarkastella järjestelmä-,<br>verkko- ja NMEA 2000 -tietoja.                                                                      |
| $\bigcirc$                                                                                                    | Reittipiste         | Valitse <b>Reittipiste</b> kun haluat merkitä reittipisteen.                                                                                                    |
|                                                                                                    | мов                 | Valitse <b>MOB</b> painike kun haluat käyttää mies yli<br>laidan (Man Overboard) toimintoa.                                                                                                    |

# 🕨 Valitse Työkalu, Widgetti, Näkymä, tai Päävalikko

TAI

Käytä kosketusnäyttöä, VALINTAKIEKKOA tai HYVÄKSY-painiketta valintojen tekoon.

Valitse

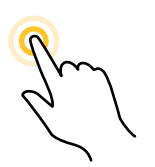

Napauta valitaksesi

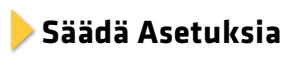

Vedä liukusäädintä.

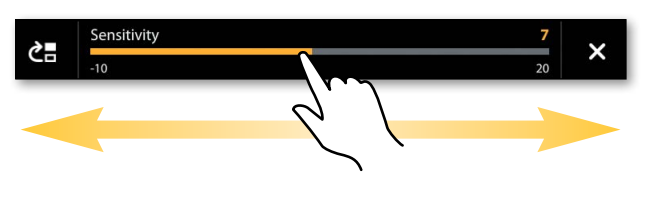

Paina +/- painikkeita.

Avaa

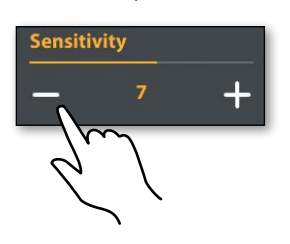

Paina +/- ZOOM valikkopainikkeita.

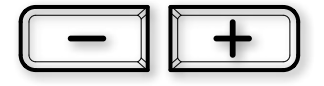

# 🕨 Sulje Valikko

🗲 Paina **Paluu**-painiketta

X Paina X (SULJE)-painiketta

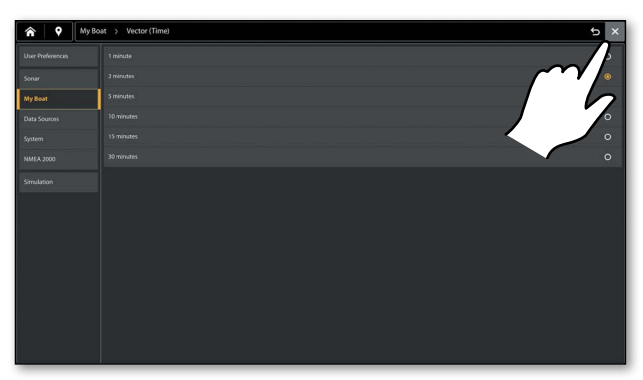

Paina **X (SULJE)-painiketta** sulkeaksesi valikon tai palataksesi yhden tason taaksepäin. Paina ja pidä EXIT-näppäintä painettuna sulkeaksesi kaikki valikot ja palataksesi edelliseen näkymään.

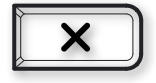

# Vinkkejä yläpalkin käyttämiseen

Yläpalkki sijaitsee näytön yläreunassa. Yläpalkki sisältö muuttuu näkymän mukaan.

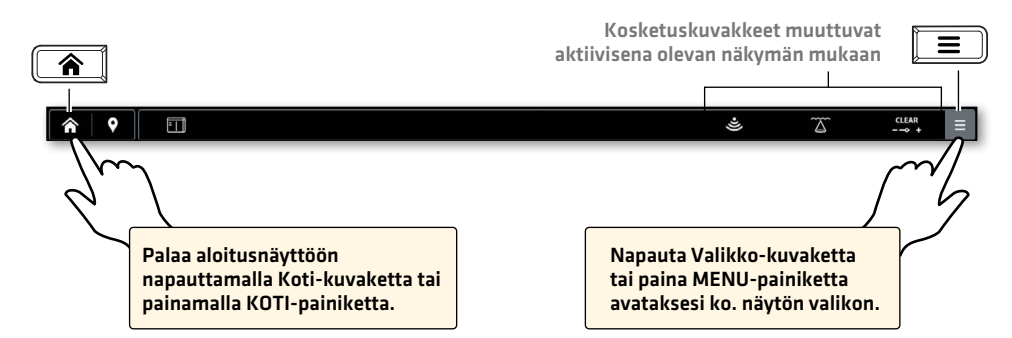

Yläpalkin kuvakkeiden selityksiä:

| Yleiset              |                                                                                                    |  |  |
|----------------------|----------------------------------------------------------------------------------------------------|--|--|
|                      | Avaa X-Press-valikko.                                                                                        |  |  |
| L<br>N               | Suurenna valittu ruutu (tai pienennä) moniruutuisessa näkymässä.                                             |  |  |
| ¢                    | Avaa aktiivisen ruudun Asetukset valikko                                                                     |  |  |
| ◀                    | Avaa Siirry kohteeseen -valikko ja aloita navigointi.                                                        |  |  |
| Luotausnäkymä        |                                                                                                    |  |  |
| 455 kHz              | Muuta taajuutta. Käytettävissä olevat taajuudet riippuvat asennetusta anturista.                             |  |  |
| $\widetilde{\Delta}$ | Vaihda 2D-kaikuluotaimen keilan leveys (kapea, täysi ja laaja)                                               |  |  |
| CLEAR<br>-⊸+         | Vaihda 2D-kaikuluotauksen Clear Mode- ja Max Mode -tilan välillä.                                            |  |  |
| (( <b>a</b> »))      | Vaihda vasemman tai oikean luotausnäkymän välillä viistoluotausnäkymässä.                                    |  |  |
| Karttanäkymä         |                                                                                                    |  |  |
| <b>*</b>             | Vaihda kalastuksen, navigoinnin ja käyttäjän esiasetusten välillä<br>(vaatii Lakemaster-karttakortin käytön) |  |  |
| $\bigotimes$         | Avaa Kerrokset valikko (vaatii Lakemaster-karttakortin käytön).                                              |  |  |
| C                    | Avaa Syvyyskorostukset-valikko (vaatii Lakemaster-karttakortin käytön).                                      |  |  |
|                      | Avaa Omat kartta-aineistot valikko.                                                                          |  |  |

#### Näkymän valitseminen aloitus-/suosikki-näkymästä

Paina KOTI-painiketta. Valitse Suosikit / Näkymät -valikon valinnoista haluttu ruutu.

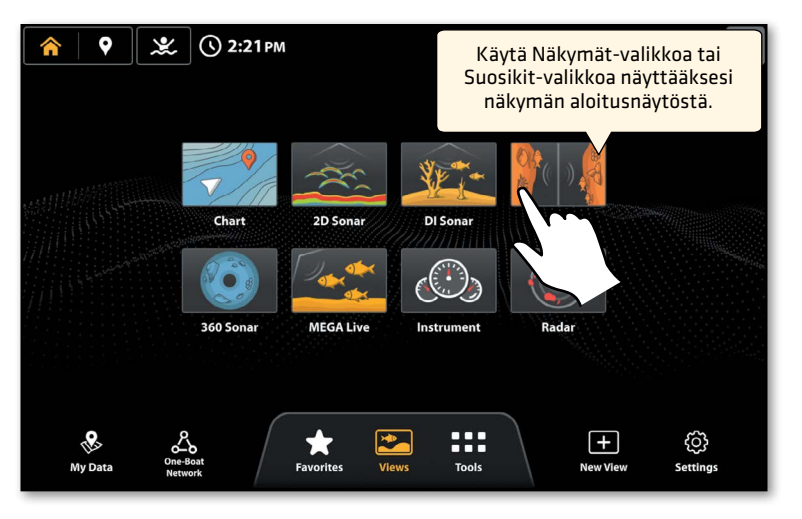

#### Valitse näkymä Suosikit-valikosta

- 1. Kun olet ruutunäkymä tilassa napauta sivupalkin Suosikkinäkymät-ikonia.
- 2. Napauta halutun suosikkinäkymän kuvaketta.

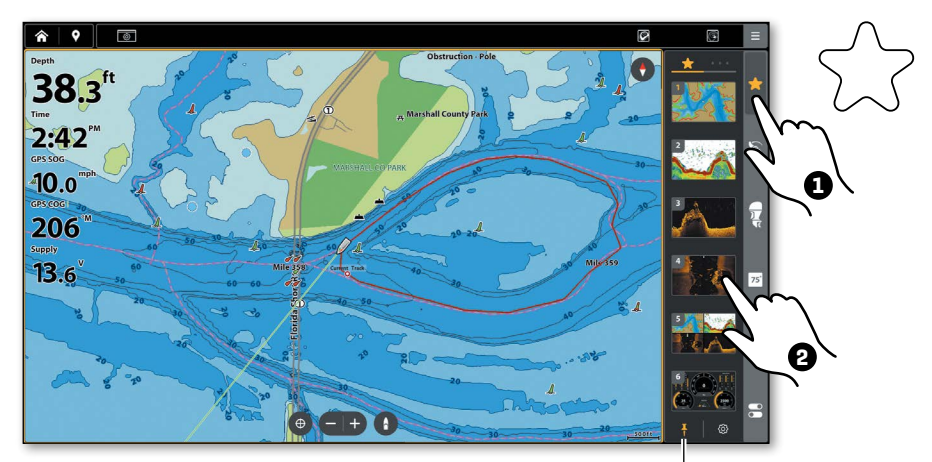

piilota sivupalkki napauttamalla

#### HUOM.

Aloitusnäytön suosikkinäkymät ovat samat kuin sivupalkin suosikkinäkymät.

#### Luo uusi näkymä

Uusi näkymä -työkalulla voit luoda oman mukautetun näkymän.

- 1. Paina KOTI-painiketta.
- 2. Valitse UUSI NÄKYMÄ
- 3. Valitse haluamasi layout-pohja valmiista vaihtoehdoista.
- 4. Säädä ruudun kokoa napauttamalla ympyrää.
- 5. Valitse aktiivinen ruutu napautamalla sitä. Lisää tämän jälkeen haluamasi ruutunäkymä aktiiviseen ruutuun napauttamalla haluttua vaihtoehtoa näkymä vaihtoehdoista.
- 6. Toista tämä jokaiselle ruudulle.
- 7. Paina TALLENNA

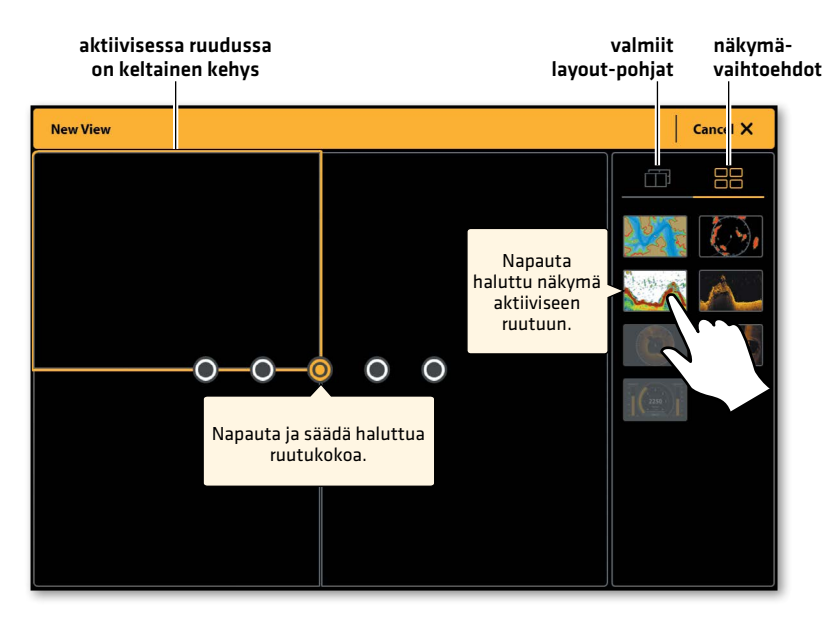

#### Muokkaa suosikkinäkymiä

Suosikkinäkymiä voidaan lisätä tai muuttaa tarvittaessa.

#### Lisää uusi suosikki Näkymä

- 1. Napauta Suosikkinäkymät (Favorites) -alkunäytössä tai sivupalkissa avointa näkymäruutua Suosikkinäkymät -valikossa.
- 2. Napauta vapaata Suosikki-tallennepaikkaa. Hae haluamasi valmis näkymä tai tee uusi näkymä suosikiksi.

Huom. Aloitusnäkymässä ja sivupalkissa olevat Suosikkinäkymät ovat samoja.

#### Muokkaa Suosikkinäkymä valikkoa

Mikäli vapaita Suosikki-tallennepaikkoja ei ole jäljellä voit korvata olemassa olevan Suosikkinäkymän uudella haluamallasi näkymällä.

- 1. Mene Suosikkinäkymät (Favorites) alkunäkymään.
- 1. Paina Muokkaa (Edit) työkalua.
- 2. Napauta korvattavaa näkymää ja valitse uusi Suosikkinäkymä.

Aloitusnäkymässä ja sivupalkin Suosikkinäkymät ovat päivittyneet

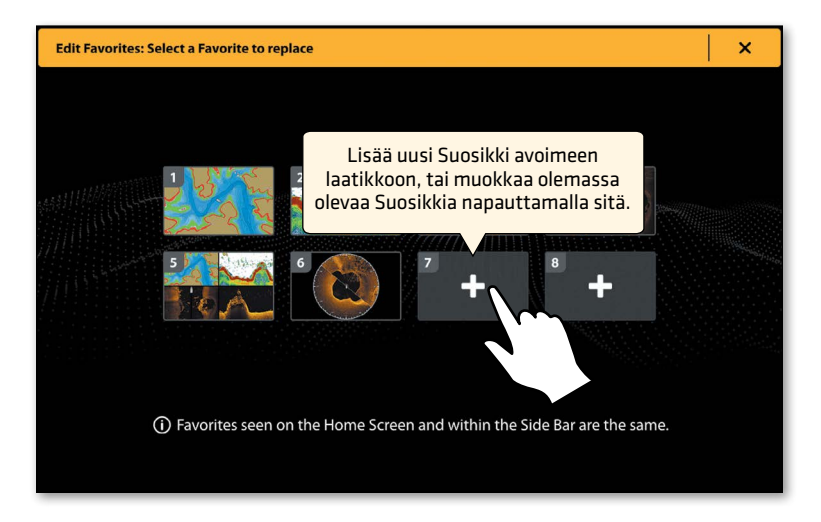

#### Suosikkinäkymän vaihtaminen sivupalkin valikon kautta

- 1. Mene ruutunäkymään jonka haluat suosikiksi.
- 2. Avaa napauttamalla Suosikkinäkymä sivupalkki. Paina hetki korvattavaa sivupalkin Suosikkinäkymää, jolloin vanha näkymä korvaantuu uudella.

#### Muokkaa ruutunäkymää (X-press valikko)

X-Press-valikko näyttää valikkovaihtoehdot näyttönäkymää ja valittua ruutua varten.

1. Näkymässä yksi ruutunäkymä: Napauta yläpalkin Menu-kuvaketta ruudusta tai paina MENU-näppäintä painikkeesta.

Näkymässä useampi osainen ruutunäkymä: Napauta yläpalkin Valikkokuvaketta tai paina MENU-näppäintä.

 Valitse X-Press-valikosta vaihtoehto, jolla voit muuttaa näkymän ulkoasua tai säätöjä.

Valitse Näkymän Asetukset > Tietojan peitot jos haluat näyttää tai piilottaa tietoruutuja näkymässä, muokata tietoruutujen sisältöä tai ulkoasua.

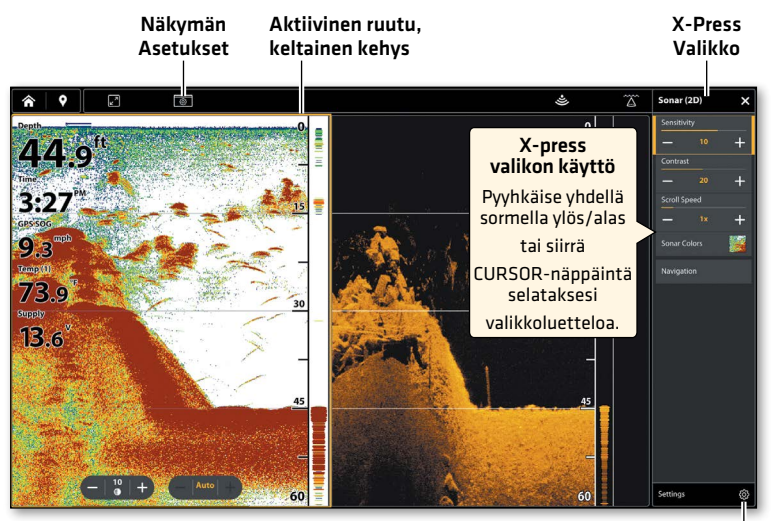

Asetukset

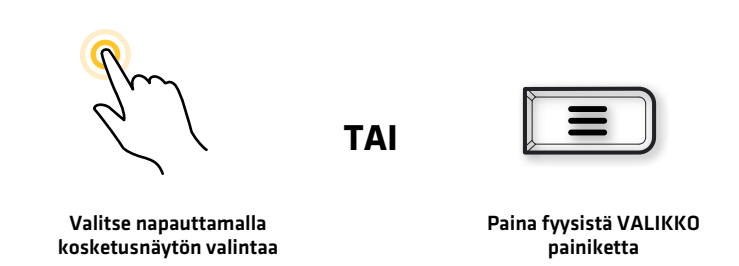

#### Aktivoi kursori

Aktivoi kursori napauttamalla näkymän kohtaa tai liikuttamalla CURSORvalintakiekkoa. Kun kursori on aktiivinen, kursorivalikko näkyy yläpalkissa.

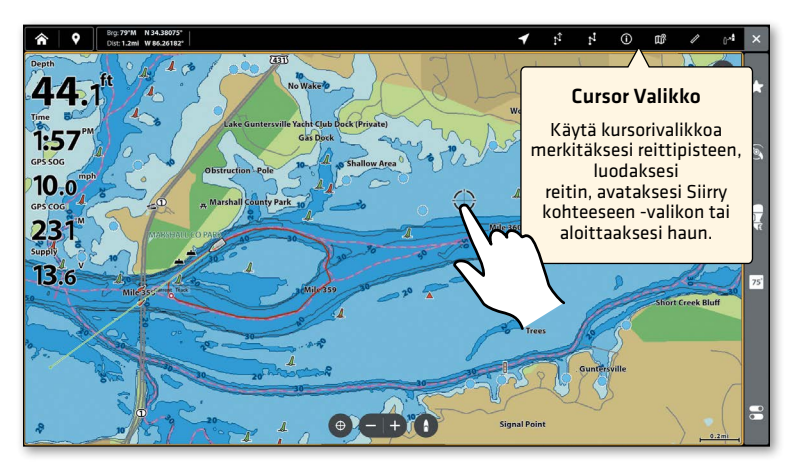

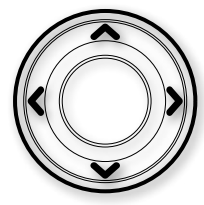

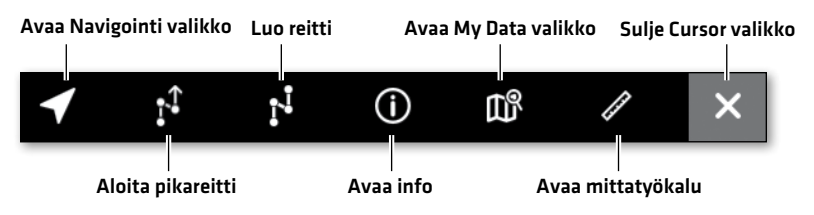

#### Zoomaa lähennä/loitonna näkymässä

Zoomaa lähelle tai loitonna nipistyseleellä, tai paina +/- ZOOM painikkeita.

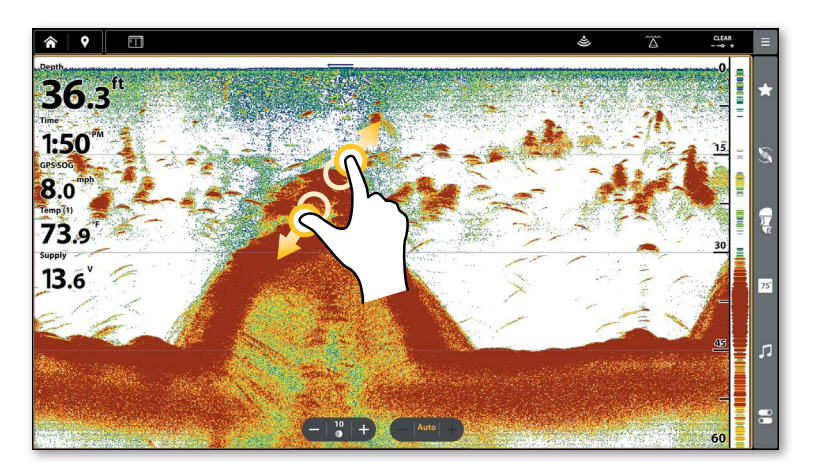

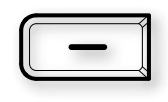

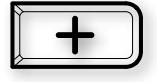

#### Humminbird AutoChart Live -kartat

Luo omat kartat reaaliajassa mistä vesialueesta haluat. AutoChart Liven avulla teet omat karttasi syvyyden, pohjan kovuuden ja kasvillisuuden perusteella. Laitteessa on sisäänrakennettu tallennusmuisti, mutta laajemmissa tallennuksissa on hyvä laajentaa muistikapasiteettia erilisen AutoChart ZeroLine -kortin avulla. Kortti tarjoaa reilusti yli 2000 tunnille tallennustilaa.

- 1. Karttanäkymässä avaa X-press valikko ja valitse AutoChart Live.
- 2. AutoChart Live -valikossa valitse painamalla NAUHOITA valintaa.
- 3. AutoChart Live -ohjelma tallentaa kartta-aineistoa muistiin.
- **HUOM.** muista lopettaa tallennus kun haluttu alue on kartoitettu. Tallennus lopetetaan AutoChart Live -valikosta painamalla uudestaan NAUHOITA-valintaa.

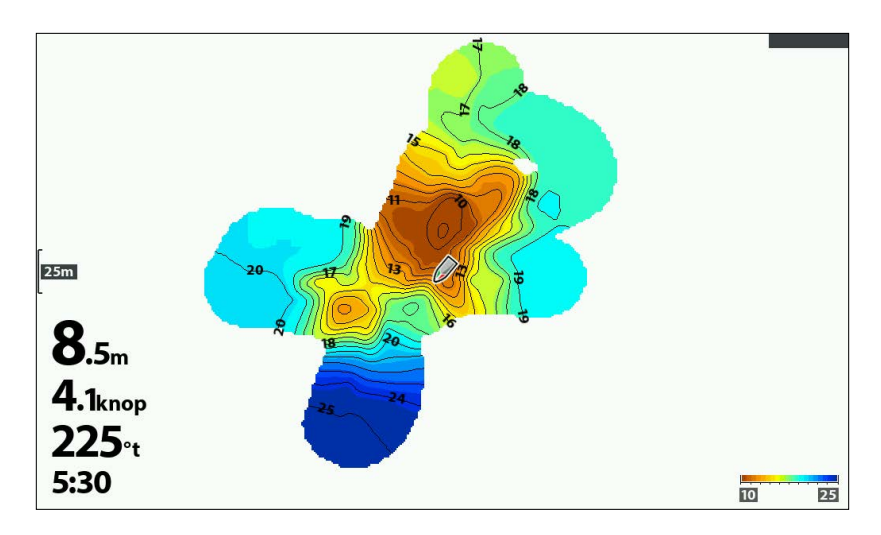

**HUOM.** Parhaantuloksen saavuttamiseksiajonopeustulisiollan. 4-5 solmua (7-9 km/h). Tallennus toimii kuitenkin muilla nopeuksilla niin kauan kuin on olemassa yhteys pohjaan.

**HUOM.** Tarkimman karttaaineiston saat vesistöstä kun ajat kartoitettavan alueen ristiin (kts. mallikuva).

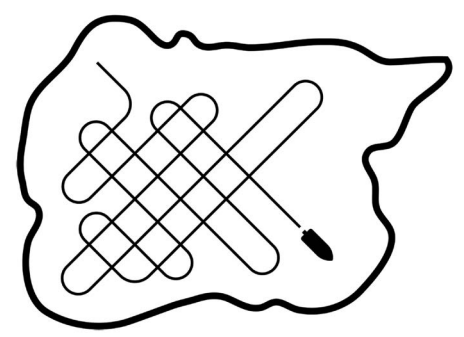

#### Merkitse reittipisteitä

Reittipisteet voidaan merkitä mistä tahansa näkymästä.

1. Napauta yläpalkin Mark-painiketta tai paina MARK-näppäintä.

Jos kursori ei ole aktiivinen, reittipiste merkitään veneen sijaintiin. Jos kursori on aktiivinen, reittipiste merkitään kursorin sijaintiin.

2. Valitse reittipisteen kuvake ja väri esiintulevasta reittipisteen valintaikkunasta.

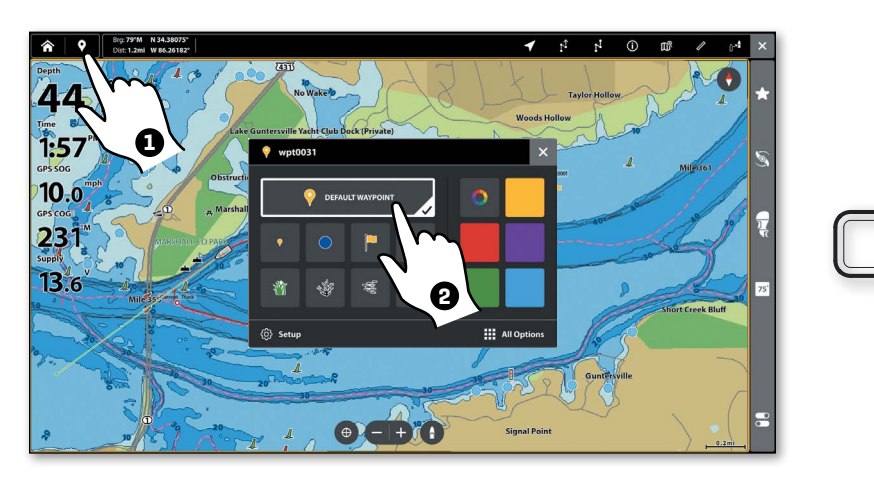

# Muokkaa reittipisteitä reittipisteidenhallintatyökaluilla

Voi muokata luomiasi reittipisteitä yksittäin tai ryhmissä hallintatyökalulla. Paina OMAT TIETONI painiketta yläpalkista päästäksesi valikkoon.

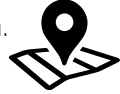

**Omat tietotyökaluni-valikko** sisältää kaikki Reittipistetiedot sekä reitit. Paina haluamaasi reittipistettä. Voit muokata yksittäisien pisteiden nimeä, väriä ja ikonia.

**Valitse vetämällä -valikosta** pääset piirtämällä valitsemaan ruudulta haluamasi pisteet joihin haluat muutoksia. Kun valinta on tehty yläpalkista voit valita Vie, Muokkaa ryhmää, Muokkaa kuvaketta, Muokkaa väriä tai Poistaa valitut pisteet.

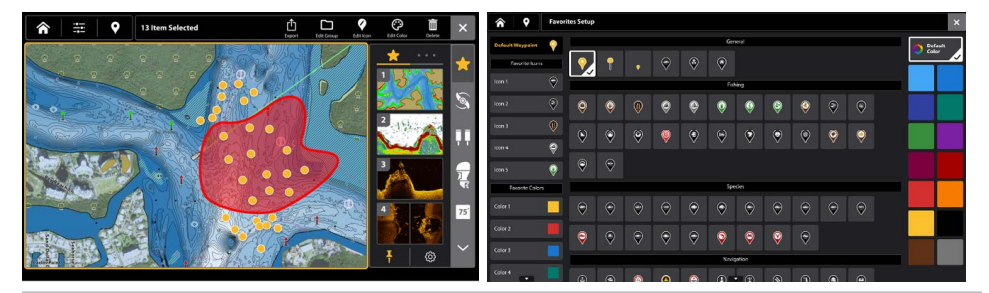

# **One-Boat Network mobiilisovellus**

Liitä luotaimesi puhelimesi One-Boat Network -sovellukseen langattoman Bluetooth-yhteyden kautta. Ilmaisella mobiilisovelluksella voi muokata reittipisteitä ja reittejä sekä päivittää luotaimesi käyttöjärjestelmää.

#### Ota Bluetooth käyttöön puhelimessa

- 1. Avaa puhelimen Asetukset-valikko.
- 2. Valitse Bluetooth.
- Valitse Käytössä.

2:34 PH 15

#### Luo pariliitos luotaimesi kanssa

- 1. Paina KOTI-painiketta.
- 2. Valitse painamalla One-Boat Network-ikonia.

10 K 🕱 🖙 🖉 72% 🖬

- 3. Valitse Puhelimen asetukset -kohdassa Yhdistä uusi puhelin.
- 4. Seuraa näytön ohjeita pariliitoksen loppuun saattamiseksi.

2:35 P

- 5. Tarkista puhelimen Bluetooth-valikko. Napauta puhelimessa olevan luotaimen nimeä
- 6. Vahvista kuusinumeroinen vahvistuskoodi ja napauta puhelimessa Pair / Parita. Kun pariliitos on onnistunut luotain näkyy puhelimesi Bluetooth-valikossa.

0.550 PM

10 M T 10 A 80%

ONE-BOAT NETWORK -mobiilisovelluksen käyttö vaatii ilmaisen käyttäjätilin luomista mobiilisovelluksen kautta.

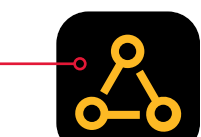

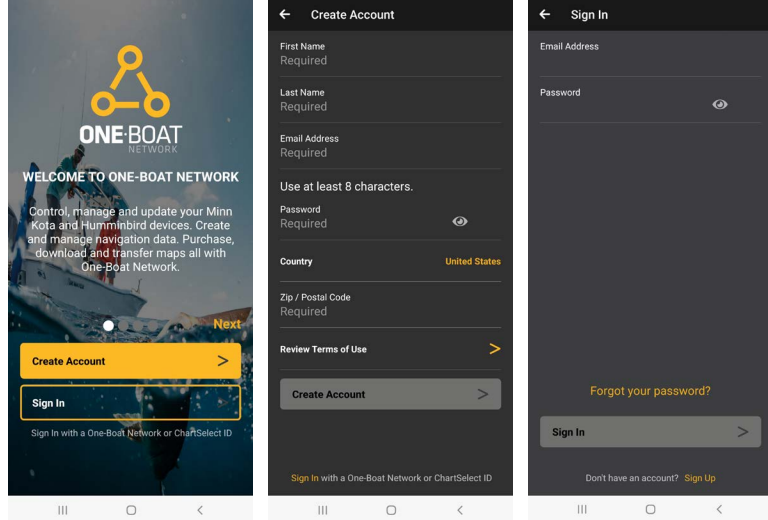

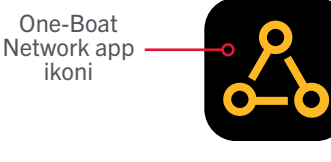

### Tärkeitä Humminbird omistajan tietoja

# 🕨 Rekisteröi Humminbird

Rekisteröi tuotteesi ja rekisteröidy saadaksesi uusimmat Humminbird-uutiset, mukaan lukien ohjelmistopäivitykset ja uudet tuotetiedotteet.

1. Mene valmistajan verkkosivuille osoitteessa: humminbird.johnsonoutdoors.com a valitse Support & Register Your Product. Seuraa näytön ohjeita rekisteröidäksesi Humminbird-tuotteesi.

## 🕨 Lataa käyttöohjeita

- 1. Mene osoitteeseen: **humminbird.johnsonoutdoors.com**, kohtaan Support > Manuals.
- 2. Valitse XPLORE Series, ja sen jälkeen XPLORE Series Product Manual.

# Päivitä käyttöjärjestelmä

On tärkeää pitää luotaimesi ja lisävarusteiden käyttöjärjestelmän ohjelmistot ajan tasalla. Voit päivittää ohjelmiston microSD-kortilla tai langattoman Bluetoothyhteydellä One-Boat Network App® -mobiilisovelluksen avulla. Katso käyttöoppaasta täydelliset tiedot ohjelmiston päivittämisestä.

- Voit tarkistaa nykyisen ohjelmistoversion painamalla KOTI-näppäintä ja valitsemalla Asetukset > Verkko > Järjestelmätiedot.
- Jos haluat päivittää ohjelmiston microSD-kortilla, tarvitset alustetun microSD-kortin (max. 32GT) ja sovittimen. Käy verkkosivustollamme osoitteessa humminbird.johnsonoutdoors.com ja mene kohtaan Support > Software Updates. Valitse XPLORE-mallisi ohjelmistopäivitys ja noudata näytön ohjeita ohjelmistotiedoston tallentamiseksi kortille. Käynnistä sitten luotaimesi ja asenna microSD-kortti korttipaikkaan. HUOM. ota muut luotaimessa olevat kortit pois päivityksen ajaksi. Vahvista ohjelmistopäivitys noudattamalla näytön ohjeita.
- Jos haluat päivittää ohjelmiston One-Boat Network -verkon avulla, käy verkkosivustollamme humminbird.johnsonoutdoors.com ja valitse Learn
  One-Boat Network App. One-Boat Network App -sovelluksen avulla voit ladata ja lähettää ohjelmistopäivityksiä suoraan Humminbird-luotaimeesi tai lisävarusteeseesi. (Käytettävissä vain Bluetooth-tuettujen Humminbirdtuotteiden ja mobiililaitteiden kanssa. Wlan- tai datayhteys vaaditaan). Katso myös ohjeet One-Boat Network yhteyden luomisesta sivulta 13.

| Painike     | Toiminto                                                                                                    |
|-------------|----------------------------------------------------------------------------------------------------|
| U           | Paina <b>VIRTA-painiketta</b> kytkeäksesi luotain päälle. Avaa Virta-painikkeen<br>X-Press -valikko painamalla virtanäppäintä kerran käytön aikana. Paina<br>virtanäppäintä ja pidä sitä painettuna sammuttaaksesi luotaimesi.                               |
|             | Paina <b>HYVÄKSY-painiketta</b> käynnistääksesi komennon tai kytkeäksesi<br>asetuksen päälle. HYVÄKSY-näppäimellä avataan myös Info-valikko ja<br>Cursor-valikko.                                                                                            |
| X           | Paina <b>POISTU-painiketta</b> kerran sulkeaksesi valikon, sulkeaksesi valintaikkunan, sammuttaaksesi hälytyksen tai poistuaksesi Cursor-tilasta.<br>Paina POISTU-näppäintä pitkään sulkeaksesi kaikki valikot kerralla.                                     |
|             | Valitse näkymä, työkalu tai valikko painamalla <b>CURSOR-painiketta</b><br>(valintakiekko). Nuolinäppäimillä voit myös siirtää kohdistinta näkymässä<br>ja panoroida 2D/3D-kaavionäkymiä.                                                                    |
|             | Paina <b>MENE-painiketta</b> avataksesi navigointitoimintojen MENE-valikon.                                                                                                    |
|             | Paina <b>Ruudunkaappaus-painiketta</b> tallentaaksesi näytön kuvan.                                                                                                    |
| <b>Q</b>    | Paina <b>MARK-painiketta</b> merkitäksesi reittipisteet. Jos kursori ei ole<br>aktiivinen, reittipiste merkitään veneen sijaintiin. Jos kursori on aktiivinen,<br>reittipiste merkitään kursorin sijaintiin.                                                 |
|             | Paina <b>KOTI-painiketta</b> näyttääksesi aloitusnäytön. Aloitusnäytössä voit<br>käyttää luotaimen asetuksia, hälytyksiä, näkymiä ja työkaluja.                                                                                                    |
| -<br>+      | Jos haluat katsoa lähemmäs, <b>paina ZOOM IN (+)</b> -painiketta. Jos haluat<br>laajemman näkymän, paina ZOOM OUT (-) -näppäintä. Pidä <b>ZOOM OUT (-)</b><br>-painiketta painettuna pienentääksesi näkymää kokonaan.<br>Paina säätääksesi valikkoasetuksia. |
|             | Paina <b>MENU-painiketta</b> kerran avataksesi X-Press-valikon näyttönäkymän<br>ja toimintatilan. Avaa Asetukset-työkalu painamalla MENU-painiketta<br>pitkään.                                                                                              |
| (A) (A) (A) | <b>One-Boat Network-painikeiden</b> toiminnot. Tallenna toiminto > paina<br>painiketta pidempään. Toimintovaihtoehdot tulevat esille, valitse haluttu<br>toiminto kullekin painikkeelle.                                                                     |

© 2024 Johnson Outdoors Marine Electronics, Inc. All rights reserved.

#### Tutustu Humminbird Suomi sosiaalisen median sivustoihin:

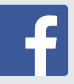

Facebook.com/HumminbirdSuomi

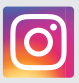

Instagram.com/humminbirdfinland

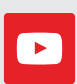

YouTube.com/@humminbirdsuomi

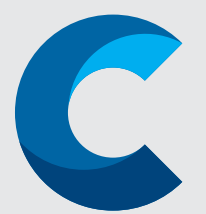

# COMSTEDT<sup>®</sup> FINLAND

Maahantuoja:

# Comstedt Finland Oy Anopintie 10 B 1 40530 JYVÄSKYLÄ, FINLAND

www.comstedt.fi info@comstedt.fi

# HUMMINBIRD.